## Nordea

SF

Med produktet FX Order (Limit Ordre) får du mulighet til å legge inn Limit Ordre i e-Markets. Ved å legge inn en Limit Ordre sikrer du deg mot å gå glipp av valutavekslinger på et ønsket valutakursnivå.

## FX Order i e-Markets

- 1. Start e-Markets
- 2. Klikk på Trading i menyen til venstre
- Velg FX Order for å legge inn en Limit Ordre eller
  FX Order Log for å se dine eksisterende Limit Ordre.

- 4. Hvordan legge inn en Limit Ordre:
  - Velg 'Business Unit' (du kan ha flere)
  - Velg de respektive valutasortene du ønsker å kjøpe og selge
  - Fyll inn hvilket beløp du ønsker å kjøpe eller selge
  - Om ønskelig kan du fylle inn en kommentar i 'Note'-feltet
  - Velg 'S/L' (Stopp Loss), 'T/P' (Take Profit) eller 'Call Order'.
  - Velg hvor lenge din Limit Ordre skal være gyldig.
    Den kan enten være gyldig til du aktivt deaktiverer den eller så kan du legge inn en forhåndsbestemt dato.
  - Om du har valgt en forhåndsbestemt dato må du også velge den tidssonen du benytter.
  - 'Notify by sms' fungerer kun dersom du benytter en 'Call Order'.
  - Klikk OK for å gjennomføre Limit Ordre.

## 5. Hvordan overvåke dine begrensede ordre:

• Velge 'FX Order Log' i Trading-menyen til venstre, du vil da få opp alle dine Limit Ordre.

| <b>≓</b> Trading               |          |
|--------------------------------|----------|
| Z FX Spot/Forward              |          |
| Z FX Swap                      |          |
| Z Multiple FX Spot/Forwards    |          |
| Z Deposit                      |          |
| EX Order                       |          |
| 🔁 File Deal Transfer           |          |
| Deposit Trade Log              |          |
| 🗾 Trade FX Order               | ×        |
|                                |          |
| ○ FX Spot/Forward ○ FX Swap ●  | FX Order |
|                                |          |
| Business unit EREGDKM          | -        |
| Currency Amount                |          |
| I sell USD 🔻                   |          |
| Note                           |          |
|                                |          |
| EUR USD                        | 380      |
| Good Till: S/L<br>07-12-2011 1 | 1:41     |
| Time Zone:                     | -        |
| Notify by sms Mobile number:   |          |
| OK Cancel                      |          |
| Fill in the amount             |          |

| 🗾 Trade FX (                                    | Order                                                                                                    |
|-------------------------------------------------|----------------------------------------------------------------------------------------------------|
|                                                 |                                                                                                    |
| FX Spot/F                                       | Forward 🔘 FX Swap 💿 FX Order                                                                                                    |
|                                                 |                                                                                                    |
| Business unit                                   | EREGDKM T                                                                                                    |
| Curre                                           | ncy Amount                                                                                                    |
| I buy EUR                                       | - 1,000,000.00                                                                                                    |
| I sell USD                                      | -                                                                                                    |
| Note                                            |                                                                                                    |
|                                                 |                                                                                                    |
|                                                 |                                                                                                    |
|                                                 | I buy EUR 1,000,000.00                                                                                                    |
| EU                                              | I buy EUR 1,000,000.00                                                                                                    |
| EU                                              | I buy EUR 1,000,000.00<br>R USD<br>T/P → at 1.343520                                                                                                |
| EU<br>Good Till:                                | ■ I buy EUR 1,000,000.00<br>R USD<br>T/P → at 1.343520<br>Cancel                                                                                    |
| EU<br>Good Till:                                | I buy EUR 1,000,000.00        R USD        T/P → at        1.343520        Cancel        28-12-2012        15:00                                    |
| EU<br>Good Till:<br>Time Zone:                  | I buy EUR 1,000,000.00        R USD        T/P ▼ at 1.343520        Cancel        28-12-2012        Stockholm                                       |
| EU<br>Good Till:<br>Time Zone:<br>Notify by sms | I buy EUR 1,000,000.00        R USD        T/P → at        1.343520        Cancel        28-12-2012        Stockholm        ✓        Mobile number: |
| Good Till:<br>Time Zone:<br>Notify by sms       | I buy EUR 1,000,000.00        R USD        T/P ▼ at 1.343520        Cancel        28-12-2012        Stockholm        Mobile number:        OK       |

For mer informasjon om e-Markets valutahandel og fastrenteplasseringer, kan du gjerne ta kontakt på: <u>e-Markets.no@nordea.com</u>, 22 48 79 05